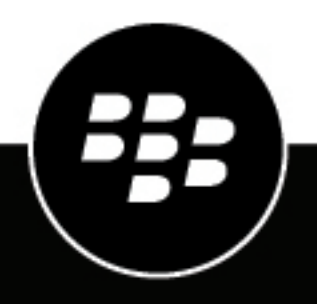

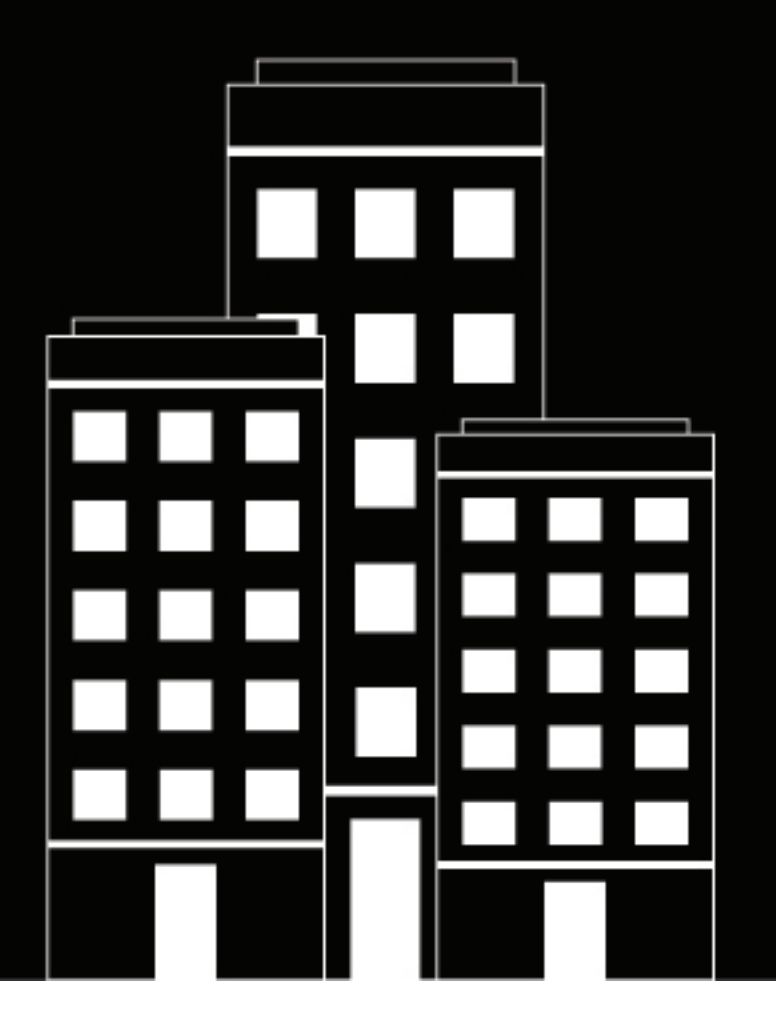

# **BlackBerry AtHoc** BBM Enterprise Alerts Installation and Administration Guide

Last Published: August 2020

2020-08-06Z

## Contents

| Overview                                                                           | <b>5</b> |
|------------------------------------------------------------------------------------|----------|
| Product requirements                                                               | 6        |
| Hardware requirements                                                              | 6        |
| BBM Enterprise requirements                                                        | 6        |
| Software requirements<br>Network requirements                                      | 6<br>6   |
| In stall and estime DDM Enternation Alanta                                         | •        |
| Install and set up BBIVI Enterprise Alerts                                         | 8        |
| Installation prerequisites                                                         | 8        |
| Install the BBM Enterprise alerts plug-in files                                    | 8        |
| Install the certificate file                                                       | 8<br>0   |
| Verify the plug-in installation                                                    | 88<br>ه  |
| Set up the organization account                                                    | o        |
| Create a user                                                                      | 9        |
| Add the user to the account                                                        | 9<br>Q   |
| Configure the BBM Enterprise Alerts plug-in for NDS                                |          |
| Configure the BBM Enterprise Alerts plug-in settings                               | 10       |
| Customize the BBM Enterprise Alerts configuration for each account                 | 10       |
| Test the configuration                                                             | 10       |
|                                                                                    |          |
| Configure the BlackBerry Messenger device                                          | 12       |
| Configure a BlackBerry Messenger device on the BlackBerry AtHoc application server | 12       |
| Configure the BlackBerry Messenger delivery gateway                                |          |
| Create users in the BlackBerry AtHoc management system                             | 13       |
| Enable the BBM Enterprise device                                                   | 13       |
| Create and publish a BBM Enterprise Alerts alert template                          | 14       |
| Verify the published alert                                                         | 15       |
| Tools for monitoring, troubleshooting, and managing BBM Enterprise Alerts          | 16       |
| Tracking the life cycle of delivery tasks                                          | 16       |
| BlackBerry AtHoc health monitor                                                    | 16       |
| BlackBerry AtHoc log files                                                         | 17       |
| BlackBerry AtHoc Customer Support Portal                                           | 18       |
| Desumentation feedback                                                             | 10       |
| Documentation reedback                                                             | 19       |

| Legal r | notice | 20 |
|---------|--------|----|
|---------|--------|----|

# Overview

The BBM Enterprise Alerts plug-in works with the Notification Delivery Service (NDS) to provide crisis communication through BBM-E experiences for BBM Enterprise. The NDS is a dedicated server that processes and delivers alert messages from the NDS host service plug-ins.

See the *BlackBerry AtHoc NDS Installation and Configuration Guide* for information on requirements, installation, and basic configuration for the Notification Delivery Service.

## What is BBM Enterprise Alerts?

With BBM Enterprise Alerts, BBM Enterprise users can use BBM-E as the main experience for all organization communication, including crisis communications.

BBM Enterprise Alerts has the following use cases:

- Alerts: During an emergency, organizations can target communications to all or a subset of their users with secure, fast, reliable, and prominent communication.
- Account: During and after an emergency, organizations can collect information from their user base.

#### Share critical safety information during a crisis

BBM Enterprise Alerts is powered by BlackBerry AtHoc, a recognized leader in crisis communication. BBM Enterprise alerts provides the following benefits:

- · Track the safety status of your personnel.
- Leverage secure and trusted chat from BBM-E for sharing important safety information with employees.
- · Conform to high-security government communication standards for sharing critical confidential information.
- Distinguish critical alerts from operational messages with a differentiated in-product experience.
- Improve your incident response and collaboration during weather-related events, man-made emergencies, and critical IT outages.

# **Product requirements**

This section describes the hardware, software, and network requirements for the BBM Enterprise Alerts plug-in.

## Hardware requirements

- A minimum of Dual-Core Dual CPUs (2 Dual-Core CPUs such as Xeon 51xx family, Xeon E53xx family or X53xx family) 2GHz or higher
- · One database server core for each of the two application server cores
- 512 MB per application server core plus 2 GB for Windows 2012
- · Recommended: Dual, redundant Intel NICs and power supplies
- If using Broadcom NICs, complete the following steps:
  - 1. Ensure that the latest drivers are installed.
  - 2. Disable the TCP Chimney feature, as described in the following Microsoft<sup>®</sup> article: http://support.microsoft.com/kb/951037.
- Disk space for storage on a RAID 5, RAID 0+1 or RAID 10 configured disk system. The exact allocation of disks depends on the hardware configuration.

**Important:** These requirements are for a small-scale installation. For a large-scale installation, content BlackBerry AtHoc support for assistance.

#### **BBM Enterprise requirements**

You can use BBM Enterprise on the following devices:

- Android<sup>TM</sup> devices running Android<sup>TM</sup> 4.0 or later
- iOS devices running iOS 7 or later
- BlackBerry 10 devices running BlackBerry 10 OS version 10.3 or later

### Software requirements

- Notification Delivery Service and its prerequisites. For more information, see the *BlackBerry AtHoc NDS Installation and Configuration Guide*. To determine which version of NDS to install, check with your BlackBerry AtHoc Professional Services representative.
- Windows Server<sup>®</sup> 2012 Standard Edition 64-bit, Service Pack 1 or higher.
- Microsoft<sup>®</sup> SQL Server<sup>®</sup> Express, Version 2012
- Internet Information Services (IIS) Standard Edition, Version 7.0
- Microsoft .NET Framework, Version 4.7.2
- IIS extension ASP.Net 4.0 enabled

### **Network requirements**

• Firewalls

BBM-E sends and received messages using HTTPS port 443 for a destination port. This port should be opened on all firewalls (including Windows Firewall) that protect the BBM Enterprise Alerts application servers.

#### Anti virus software

Anti virus software installed on BBM-E application servers might affect BBM Enterprise Alerts operations if configured incorrectly. Consider uninstalling anti virus software if its behavior is uncertain.

#### Server Clock Synchronization

All application and database server clocks must be synchronized with the network server time.

# **Install and set up BBM Enterprise Alerts**

This section describes the basic installation and set up of the BBM-E plug-in for NDS. Contact your BlackBerry AtHoc Implementation Engineer to download the installation package.

## Installation prerequisites

Before you install the BBM Enterprise Alerts plug-in, complete the following tasks:

- 1. Install and set up NDS V2.9.14 on the machine on which you plan to install the plug-in.
- 2. An FQDN certificate that contains a unique common name (CN) must be available in PFX file format. White list the CN on the BBM Enterprise server. Contact BlackBerry Security to obtain an FQDN certificate.
- 3. Stop the AtHoc delivery service. (For upgrades only.)

## Install the BBM Enterprise alerts plug-in files

- 1. Copy the AtHoc.Delivery.PlugIn.BBMe\_build.zip file to the NDS server.
- 2. Right-click the zip file and click Unblock to unblock the zip file.
- **3.** Unzip the package into the NDS plug-in folder:..\Program Files (x86)\AtHocENS\DeliveryServer \Plugins.

## Install the certificate file

- 1. Log in to the NDS console.
- 2. Click the Utilities tab.
- 3. In the Import System Certificate section, enter bbme in the Certificate Name field.
- 4. Click Load File, and navigate to the location on your system where the certificate is stored.
- **5.** Enter the certificate private key.
- 6. Click Import.
- 7. In NDS, navigate to the Certificate Repository (nds.certificate.repository), and verify that the Default-bbme certificate is present.

## Verify the plug-in installation

- 1. Go to the following folder and run NdsConsole.exe:
  - ..\AtHocENS\DeliveryServer\Tools\NDSConsole
- 2. On the Testing screen, verify that the following plug-in shows in the Supported Devices list:

<bbme>AtHoc.Delivery.PlugIn.BBMe.BBMePlugIn

## Set up the organization account

After you have verified that the BBM Enterprise Alerts plug-in is available in the NDS Console, you set up the account for your organization. You also associate a user that is an initiator or operator who publishes alerts.

- 1. Create the organization account for NDS
- 2. Create a user and bind the user to the account
- 3. Add the user to the account

#### Create the organization account

- 1. In the NDS Console, navigate to Management > Account.
- 2. Click New Account.
- 3. On the New Account screen, enter a value for Display Name and set following defaults:
  - Status: Active
  - Enable anonymization: Selected

#### Create a user

You can create a new user in the NDS Console and then customize the user profile for branding, billing, and tracking purposes.

- 1. In the NDS Console, navigate to Management > User.
- 2. On the User Management screen, click New User.
- 3. On the New User screen, enter a Login Name.
- 4. Enter and confirm the password associated with the user.

**Note:** This login name and password are used to configure the delivery gateway in the BlackBerry AtHoc management system.

- 5. In the Status field, select Active.
- 6. Optionally, add a description.
- 7. Click Save.

#### Add the user to the account

You must add the user to the organization account, which is known as binding the user to the account.

- 1. In the NDS Console, click Management > Account.
- 2. Select the account, then right-click the Login Name of the user that you created in Create a user.

Note: This login name is used to configure the delivery gateway in the BlackBerry AtHoc management system.

- 3. Select API to add the user with an API role.
- 4. Select the account, then click the Account Resource tab.
- 5. Select the **Support** option in the row with the bbme DeviceType.
- 6. Click Save.

#### **Configure the BBM Enterprise Alerts plug-in for NDS**

This section describes how to configure the BBM Enterprise Alerts plug-in for the NDS server.

- 1. Customize the nds.plugins.bbme plug-in key:
  - a. In the NDS Console, navigate to Management > Configuration.
  - b. Click Save.
- 2. Restart AtHocDeliveryService.

#### Configure the BBM Enterprise Alerts plug-in settings

- 1. In the NDS Console, click Management > Configure.
- 2. In the left pane, select nds.plugins.bbme.
- 3. In the Value field, update the following attribute values, as appropriate for your setup:
  - <bbmeURL>-Enter the URL of your BBME server.
  - <responseURL>—Enter the URL of the server where the response service is installed, followed by /R. If you are using a load balancer, enter the URL of the load balancer.
  - <requestPerSec>—Enter the number of requests that can be sent to the BBME server by the NDS application servers, per second. The maximum is 100 for all servers. (If you are using two application servers, set this value to 50.)
  - <maxTasksPerExecution>—Enter the maximum number of delivery tasks BBME can process in a single batch. The default is 200.
  - <maxBacklot>—Enter the maximum number of outstanding delivery tasks BBME can process at any time. The default is 1000.
  - <minBatchSize>—Enter the minimum available batch size that BBME can offer to NDS before capacity is available. The default is 10.
  - <taskTimeout>—Enter the time (in seconds) that a task remains active before the system retries the task. The default is 300 seconds (5 minutes.)
  - <configKey>-Enter BBMePlugIn.
  - <selfTestInterval>–Enter the frequency of the connection test, in seconds, with the BBMe server.
- 4. Click Update.

#### **Customize the BBM Enterprise Alerts configuration for each account**

You can use the default BBM Enterprise Alerts configuration for all accounts or you can add customized configurations for each account, as needed.

- 1. In the NDS Console, navigate to Management > Account.
- 2. Record the Account ID for the account that needs a customized BBM-E account configuration. You will need this ID in Step 4.
- 3. In the NDS Console, navigate to Management > Configuration.
- 4. On the list of plug-in keys, click New Configuration and enter the following information into the fields:
  - New Key: nds.plugins.bbme.accountConfig
  - AccountId: Enter the Account ID that you saved in Step 2.
  - Device Type: Insert the string bbme.
  - Value: In <OrgId>, enter the ID number of the organization where users are registered in BBME.
- 5. Click Save.
- 6. Verify that the custom configuration was added:
  - **a.** The NDS Console configuration has the added configuration listed under **nds.plugins.bbme.AccountConfig**.
  - b. The AtHoc Event Viewer displays a message that a new configuration was uploaded.

## Test the configuration

After installing and configuring the BBM-E plug-in, verify that it works.

1. Open the NDS Console and click Testing.

- 2. Send a test alert to yourself, using the default template file:
  - a. Select Send Single Alert.
  - **b.** Enter the title and body text and add response options.
  - c. Select **Device** and enter **bbme**.
  - d. In the Address field, enter your email address.
  - e. In the AccountId field, enter the account ID that was setup for BBM Enterprise Alerts.

For more information about how to create an account, see Create the organization account.

- f. Click Send Alert.
- **3.** Go to the **Monitoring** page.
- 4. Click Refresh to see the new alert status.
- 5. Check the Sent status for errors.
- 6. Check your BBM-E device for the test message.

# **Configure the BlackBerry Messenger device**

Configure the BlackBerry Messenger device in the Settings section of the BlackBerry AtHoc management system to enable BlackBerry AtHoc to publish alerts through BBM-E.

# Configure a BlackBerry Messenger device on the BlackBerry AtHoc application server

Log in to the BlackBerry AtHoc management system and check the Delivery Gateways section to verify that the BlackBerry Messenger device gateway is installed. If it is installed, skip this section.

- 1. Log in to the BlackBerry AtHoc application server as an administrator.
- 2. Navigate to the following folder: <IWSAlerts Install Path>\ServerObjects\Tools and run the AtHoc.Applications.Tools.InstallPackage.exe file.
- 3. On the Configure Device Support screen, select BlackBerry Messenger.
- 4. Click Enable.
- 5. On the Installation Complete window, click OK.
- 6. Click Close.

#### Configure the BlackBerry Messenger delivery gateway

- 1. Log in to the BlackBerry AtHoc management system as an administrator.
- 2. In the navigation bar, click 🖾.
- 3. In the Devices section, click BlackBerry Messenger.
- 4. On the BlackBerry Messenger page, click Copy default settings.
- 5. Enter the username and password that you created in Create a user.
- 6. Click Save.

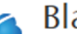

BlackBerry Messenger

Configure publishing, reporting and other BlackBerry Messenger settings

#### <u>Copy default settings</u>

BlackBerry Messenger Settings

| Delivery Server address: | https://delivery.athoc.com/                                                                                                    |
|--------------------------|----------------------------------------------------------------------------------------------------|
| Username:                | athocadmin                                                                                                    |
| Password:                |                                                                                                    |
| Debug Trace:             | ○ Yes ● No<br>Enable debug tracing for this delivery gateway. Select this option only while actively debugging to avoid<br>performance degradation. |

<< Back

Save Reset

#### Create users in the BlackBerry AtHoc management system

In order to send BBM-E messages to end users, you must ensure that those users exist in the BlackBerry AtHoc management system.

Note: You must have End User Manager privileges to create users.

- 1. Log in to the BlackBerry AtHoc management console as an End User Manager.
- 2. In the navigation bar, click Users.
- 3. Click Users.
- 4. On the Users screen, click New.

Note: Fields marked with an asterisk (\*) on the New User screen are required.

- 5. On the New User screen, in the Basic Information section, enter the following details about the user:
  - Username: The name the user is assigned by the system. Usernames are frequently imported from external systems and cannot be edited later.
  - First Name and Last Name
  - Display Name: The name used to refer to the user within the system, such as bsmith or Jack Jones. This field can be edited later by the end user.
  - Any custom fields added by the administrators, including details such as CPR certification status, Emergency Community membership, or special skills.
- 6. In the Online Addresses section, in the BBM-E field, enter the user's email address. This address must be the address used to receive BBM-E messages.
- 7. In the Distribution List Membership section, specify the distribution lists the user is a member of.

**Note:** Required memberships are provided by default and cannot be deleted. If you do not have management permissions for a group, the group is read-only.

- 8. In the Advanced Information section, which is configurable for each system, complete any required fields plus any of the non-required fields you want to include in the account details for the user.
- 9. Provide a password that meets the displayed rules, if required.

#### 10.Click Save.

The details of the new user then appear in summary form on the screen.

### **Enable the BBM Enterprise device**

- 1. Log in to the BlackBerry AtHoc management system as an administrator.
- 2. In the navigation bar, click 🖾.
- 3. In the Devices section, click Devices.
- 4. On the Devices screen, on the Personal Devices tab, click BBM-E.
- 5. On the BBM-E page, click Edit.
- 6. In the Delivery Gateways section, click Add a Delivery Gateway > BlackBerry Messenger.

| <ul> <li>Delivery</li> </ul>             | Gateways                                                                                                    |  |  |  |  |
|------------------------------------------|----------------------------------------------------------------------------------------------------|--|--|--|--|
| Choose and<br>will attemp<br>will be con | Choose and configure the Delivery Gateways which will deliver messages to this device. If more than one Delivery Gateway is configured, the system will attempt to deliver messages to this device in the order listed below until delivery is successful. If no Delivery Gateways are configured, the device will be considered Disabled. |  |  |  |  |
|                                          | Delivery Gateway                                                                                                    |  |  |  |  |
| *                                        | BlackBerry Messenger                                                                                                    |  |  |  |  |

- 7. In the BlackBerry Messenger delivery gateway row, click Z.
- 8. By default, the configuration XML appears in the **Configure Gateway** window. If the configuration XML is empty, complete the following steps:
  - a. Delete the text in the Configuration XML field.
  - **b.** Copy the following into the field:

```
<Configuration><DeviceType>bbme</
DeviceType><data><replyTo>alerts@company.com</
replyTo><from>alerts@company.com</from></
data><DeviceExtensions><DeviceOptions Type="LongText"><AlertContent
Locale="en_us" Type="LongText" /></DeviceOptions></DeviceExtensions></
Configuration>
```

9. Click Submit.

#### 10.Click Save.

11.Click More Actions > Enable.

#### Create and publish a BBM Enterprise Alerts alert template

To confirm that the BlackBerry Messenger device is installed correctly on the BlackBerry AtHoc management system, create a template and send a test message.

- 1. Log in to the BlackBerry AtHoc management system as an administrator.
- 2. Click Alerts > Alert Templates.
- 3. Click New.
- 4. On the New Template screen, in the Alert Template section, enter a template name and description.
- 5. Select a folder from the Folder list.
- 6. Select Available for quick publish.
- 7. In the **Content** section, enter the title and content of the alert.
- 8. In the Target Users section, click the By Users tab, and add a user to send a test message to.
- 9. In the Target Users section, click Select Personal Devices.
- 10.In the BlackBerry Messenger section, select BBM-E.
- 11.Click Options.
- 12.On the Personal Devices Options window, from the BlackBerry Messenger Template list, select the BBME template.
- **13.**Optionally, in the **BlackBerry Messenger** content section, select to send both the title and body of the alert, or custom text.
- 14.Click Apply.
- 15.In the Schedule section, change the Alert Duration to 15 minutes.
- 16.Click Save.

17.Click .
18.On the Home page, in the Quick Publish section, find the alert template you just created.
19.Click Publish.
20.On the Review and Publish screen, click Review and Publish.
21.Review the content of the alert template.
22.Click Publish.

## Verify the published alert

After you publish the test message, verify that the alert was published successfully to the syndication feed.

- 1. Open **BBME** on your device.
- 2. Look for the alert in the Chats list.
- **3.** Tap the alert to view the details.

# **Tools for monitoring, troubleshooting, and managing BBM Enterprise Alerts**

This section describes tasks and tools for monitoring, troubleshooting, and managing the BBM Enterprise Alerts plug-in.

## Tracking the life cycle of delivery tasks

Using the NDS database logging feature, BBM Enterprise Alerts tracks task life cycle in the ngdeliverylog database and in the TaskLifeCycle and TaskLifeCycleHistory tables. This feature provides valuable troubleshooting and reporting information.

| Code |     | Description           | Notes                               |
|------|-----|-----------------------|-------------------------------------|
|      | 400 | Task initiated        | -                                   |
|      | 410 | Request Out           | -                                   |
|      | 430 | Sent                  | -                                   |
|      | 435 | Failed before sending | Error code/message                  |
|      | 439 | Failed to send        | Error code/message                  |
|      | 970 | User responded        | Response code from response service |

BBM Enterprise Alerts tracks the following life cycle task states:

To configure life cycle tracking, update the BBM Enterprise Alerts plug-in.

Under the <queueControlInfo> section, a new set of configuration keys are introduced to control the life cycle logging feature (default values are shown):

```
<!--turn on/off task life cycle logging-->
<logTaskLifeCycle>true</logTaskLifeCycle>
<!--interval in second to purge log records in memory to batch and save to
database, Default: 1-->
<logPurgeInterval>1</logPurgeInterval>
<!--batch size in number of records to purge each time and save to database.
Default: 2000, Max: 2000 -->
<logPurgeBatchSize>2000</logPurgeBatchSize>
```

### **BlackBerry AtHoc health monitor**

BBM Enterprise Alerts constantly reports its health status to BlackBerry AtHoc, and you can monitor the status using BlackBerry AtHoc Health Monitor. For more information about the BlackBerry AtHoc Health Monitor, see "Monitor system health" in the *BlackBerry AtHoc System Administrator Configuration Guide*.

## **BlackBerry AtHoc log files**

BlackBerry AtHoc provides a log file for you to use when monitoring system health and troubleshooting errors.

**BlackBerry AtHocevent log**: BBM Enterprise Alerts logs all errors and event information in the BlackBerry AtHoc event log. Use the BlackBerry AtHoc Event Log Viewer to monitor the error messages. Use verbose mode to log detailed information. For more information about the Event Log Viewer, see "Specify system setting options" in the *BlackBerry AtHoc System Administrator Configuration Guide*.

# **BlackBerry AtHoc Customer Support Portal**

BlackBerry AtHoc customers can obtain more information about BlackBerry AtHoc products or get answers to questions about their BlackBerry AtHoc systems through the Customer Support Portal:

#### https://support.athoc.com

The BlackBerry AtHoc Customer Support Portal also provides support via computer-based training, operator checklists, best practice resources, reference manuals, and user guides.

# **Documentation feedback**

The BlackBerry AtHoc documentation team strives to provide accurate, useful, and up-to-date technical documentation. If you have any feedback or comments about AtHoc documentation, email athocdocfeedback@blackberry.com. Please include the name and version number of the document in your email.

To view additional BlackBerry AtHoc documentation, visit https://docs.blackberry.com/en/id-comm-collab/ blackberry-athoc. To view the BlackBerry AtHoc Quick Action Guides, see https://docs.blackberry.com/en/idcomm-collab/blackberry-athoc/Quick-action-guides/latest.

For more information about BlackBerry AtHoc products or if you need answers to questions about your BlackBerry AtHoc system, visit the Customer Support Portal at https://support.athoc.com.

# Legal notice

<sup>©</sup>2020 BlackBerry Limited. Trademarks, including but not limited to BLACKBERRY, BBM, BES, EMBLEM Design, ATHOC, CYLANCE and SECUSMART are the trademarks or registered trademarks of BlackBerry Limited, its subsidiaries and/or affiliates, used under license, and the exclusive rights to such trademarks are expressly reserved. All other trademarks are the property of their respective owners.

This documentation including all documentation incorporated by reference herein such as documentation provided or made available on the BlackBerry website provided or made accessible "AS IS" and "AS AVAILABLE" and without condition, endorsement, guarantee, representation, or warranty of any kind by BlackBerry Limited and its affiliated companies ("BlackBerry") and BlackBerry assumes no responsibility for any typographical, technical, or other inaccuracies, errors, or omissions in this documentation. In order to protect BlackBerry proprietary and confidential information and/or trade secrets, this documentation may describe some aspects of BlackBerry technology in generalized terms. BlackBerry reserves the right to periodically change information that is contained in this documentation; however, BlackBerry makes no commitment to provide any such changes, updates, enhancements, or other additions to this documentation to you in a timely manner or at all.

This documentation might contain references to third-party sources of information, hardware or software, products or services including components and content such as content protected by copyright and/or third-party websites (collectively the "Third Party Products and Services"). BlackBerry does not control, and is not responsible for, any Third Party Products and Services including, without limitation the content, accuracy, copyright compliance, compatibility, performance, trustworthiness, legality, decency, links, or any other aspect of Third Party Products and Services. The inclusion of a reference to Third Party Products and Services in this documentation does not imply endorsement by BlackBerry of the Third Party Products and Services or the third party in any way.

EXCEPT TO THE EXTENT SPECIFICALLY PROHIBITED BY APPLICABLE LAW IN YOUR JURISDICTION, ALL CONDITIONS, ENDORSEMENTS, GUARANTEES, REPRESENTATIONS, OR WARRANTIES OF ANY KIND, EXPRESS OR IMPLIED, INCLUDING WITHOUT LIMITATION, ANY CONDITIONS, ENDORSEMENTS, GUARANTEES, REPRESENTATIONS OR WARRANTIES OF DURABILITY, FITNESS FOR A PARTICULAR PURPOSE OR USE, MERCHANTABILITY, MERCHANTABLE QUALITY, NON-INFRINGEMENT, SATISFACTORY QUALITY, OR TITLE, OR ARISING FROM A STATUTE OR CUSTOM OR A COURSE OF DEALING OR USAGE OF TRADE, OR RELATED TO THE DOCUMENTATION OR ITS USE, OR PERFORMANCE OR NON-PERFORMANCE OF ANY SOFTWARE, HARDWARE, SERVICE, OR ANY THIRD PARTY PRODUCTS AND SERVICES REFERENCED HEREIN, ARE HEREBY EXCLUDED. YOU MAY ALSO HAVE OTHER RIGHTS THAT VARY BY STATE OR PROVINCE. SOME JURISDICTIONS MAY NOT ALLOW THE EXCLUSION OR LIMITATION OF IMPLIED WARRANTIES AND CONDITIONS. TO THE EXTENT PERMITTED BY LAW, ANY IMPLIED WARRANTIES OR CONDITIONS RELATING TO THE DOCUMENTATION TO THE EXTENT THEY CANNOT BE EXCLUDED AS SET OUT ABOVE, BUT CAN BE LIMITED, ARE HEREBY LIMITED TO NINETY (90) DAYS FROM THE DATE YOU FIRST ACQUIRED THE DOCUMENTATION OR THE ITEM THAT IS THE SUBJECT OF THE CLAIM.

TO THE MAXIMUM EXTENT PERMITTED BY APPLICABLE LAW IN YOUR JURISDICTION, IN NO EVENT SHALL BLACKBERRY BE LIABLE FOR ANY TYPE OF DAMAGES RELATED TO THIS DOCUMENTATION OR ITS USE, OR PERFORMANCE OR NON-PERFORMANCE OF ANY SOFTWARE, HARDWARE, SERVICE, OR ANY THIRD PARTY PRODUCTS AND SERVICES REFERENCED HEREIN INCLUDING WITHOUT LIMITATION ANY OF THE FOLLOWING DAMAGES: DIRECT, CONSEQUENTIAL, EXEMPLARY, INCIDENTAL, INDIRECT, SPECIAL, PUNITIVE, OR AGGRAVATED DAMAGES, DAMAGES FOR LOSS OF PROFITS OR REVENUES, FAILURE TO REALIZE ANY EXPECTED SAVINGS, BUSINESS INTERRUPTION, LOSS OF BUSINESS INFORMATION, LOSS OF BUSINESS OPPORTUNITY, OR CORRUPTION OR LOSS OF DATA, FAILURES TO TRANSMIT OR RECEIVE ANY DATA, PROBLEMS ASSOCIATED WITH ANY APPLICATIONS USED IN CONJUNCTION WITH BLACKBERRY PRODUCTS OR SERVICES, DOWNTIME COSTS, LOSS OF THE USE OF BLACKBERRY PRODUCTS OR SERVICES OR ANY PORTION THEREOF OR OF ANY AIRTIME SERVICES, COST OF SUBSTITUTE GOODS, COSTS OF COVER, FACILITIES OR SERVICES, COST OF CAPITAL, OR OTHER SIMILAR PECUNIARY LOSSES, WHETHER OR NOT SUCH DAMAGES WERE FORESEEN OR UNFORESEEN, AND EVEN IF BLACKBERRY HAS BEEN ADVISED OF THE POSSIBILITY OF SUCH DAMAGES.

TO THE MAXIMUM EXTENT PERMITTED BY APPLICABLE LAW IN YOUR JURISDICTION, BLACKBERRY SHALL HAVE NO OTHER OBLIGATION, DUTY, OR LIABILITY WHATSOEVER IN CONTRACT, TORT, OR OTHERWISE TO YOU INCLUDING ANY LIABILITY FOR NEGLIGENCE OR STRICT LIABILITY.

THE LIMITATIONS, EXCLUSIONS, AND DISCLAIMERS HEREIN SHALL APPLY: (A) IRRESPECTIVE OF THE NATURE OF THE CAUSE OF ACTION, DEMAND, OR ACTION BY YOU INCLUDING BUT NOT LIMITED TO BREACH OF CONTRACT, NEGLIGENCE, TORT, STRICT LIABILITY OR ANY OTHER LEGAL THEORY AND SHALL SURVIVE A FUNDAMENTAL BREACH OR BREACHES OR THE FAILURE OF THE ESSENTIAL PURPOSE OF THIS AGREEMENT OR OF ANY REMEDY CONTAINED HEREIN; AND (B) TO BLACKBERRY AND ITS AFFILIATED COMPANIES, THEIR SUCCESSORS, ASSIGNS, AGENTS, SUPPLIERS (INCLUDING AIRTIME SERVICE PROVIDERS), AUTHORIZED BLACKBERRY DISTRIBUTORS (ALSO INCLUDING AIRTIME SERVICE PROVIDERS) AND THEIR RESPECTIVE DIRECTORS, EMPLOYEES, AND INDEPENDENT CONTRACTORS.

IN ADDITION TO THE LIMITATIONS AND EXCLUSIONS SET OUT ABOVE, IN NO EVENT SHALL ANY DIRECTOR, EMPLOYEE, AGENT, DISTRIBUTOR, SUPPLIER, INDEPENDENT CONTRACTOR OF BLACKBERRY OR ANY AFFILIATES OF BLACKBERRY HAVE ANY LIABILITY ARISING FROM OR RELATED TO THE DOCUMENTATION.

Prior to subscribing for, installing, or using any Third Party Products and Services, it is your responsibility to ensure that your airtime service provider has agreed to support all of their features. Some airtime service providers might not offer Internet browsing functionality with a subscription to the BlackBerry<sup>®</sup> Internet Service. Check with your service provider for availability, roaming arrangements, service plans and features. Installation or use of Third Party Products and Services with BlackBerry's products and services may require one or more patent, trademark, copyright, or other licenses in order to avoid infringement or violation of third party rights. You are solely responsible for determining whether to use Third Party Products and Services and if any third party licenses are required to do so. If required you are responsible for acquiring them. You should not install or use Third Party Products and Services until all necessary licenses have been acquired. Any Third Party Products and Services and are provided "AS IS" with no express or implied conditions, endorsements, guarantees, representations, or warranties of any kind by BlackBerry and BlackBerry assumes no liability whatsoever, in relation thereto. Your use of Third Party Products and Services shall be governed by and subject to you agreeing to the terms of separate licenses and other agreements applicable thereto with third parties, except to the extent expressly covered by a license or other agreement with BlackBerry.

The terms of use of any BlackBerry product or service are set out in a separate license or other agreement with BlackBerry applicable thereto. NOTHING IN THIS DOCUMENTATION IS INTENDED TO SUPERSEDE ANY EXPRESS WRITTEN AGREEMENTS OR WARRANTIES PROVIDED BY BLACKBERRY FOR PORTIONS OF ANY BLACKBERRY PRODUCT OR SERVICE OTHER THAN THIS DOCUMENTATION.

BlackBerry Enterprise Software incorporates certain third-party software. The license and copyright information associated with this software is available at http://worldwide.blackberry.com/legal/thirdpartysoftware.jsp.

BlackBerry Limited 2200 University Avenue East Waterloo, Ontario Canada N2K 0A7

BlackBerry UK Limited Ground Floor, The Pearce Building, West Street, Maidenhead, Berkshire SL6 1RL United Kingdom

Published in Canada